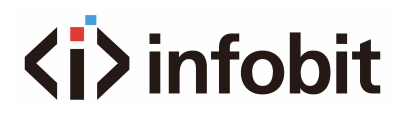

#### iTrans NH1080

#### HDMI 1080P Full NDI Encoder/ Decoder

Encoder: HDMI to NDI Decoder: NDI to HDMI

User Manual V1.1

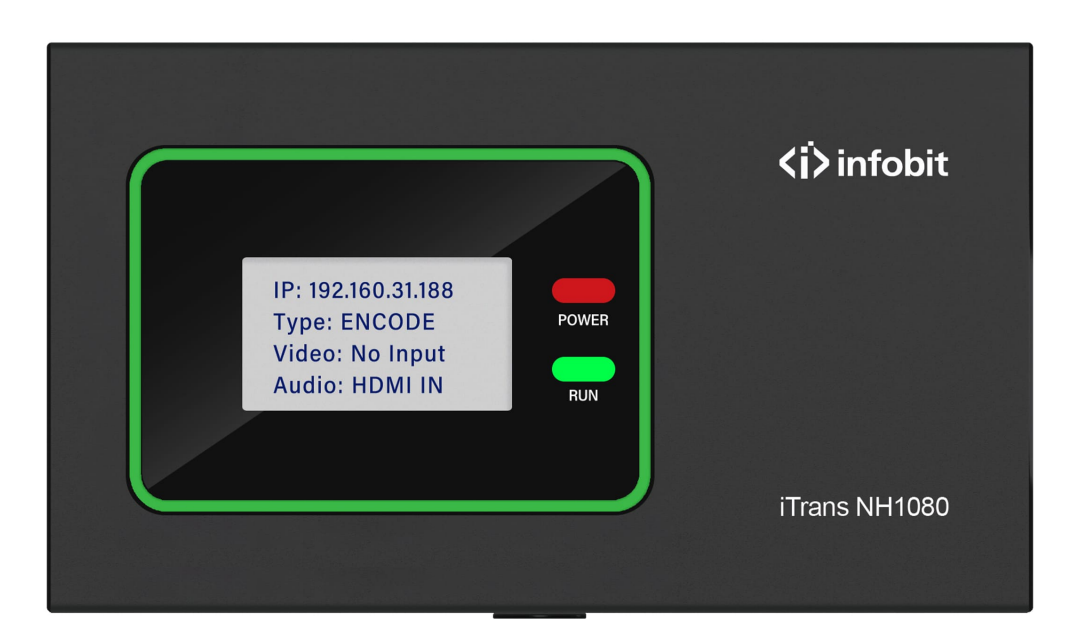

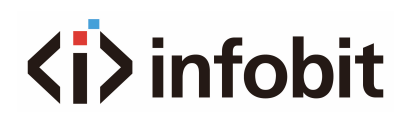

# CONTENTS

| L. INTRODUCTION           | . 3 |
|---------------------------|-----|
| 2. FEATURES & SPECS       | . 3 |
| 2.1 FEATURES              | . 3 |
| 2.2 SFLCS                 | . 5 |
| 3.1 TOP PANEL             | . 5 |
| 3.2 RIGHT-SIDE PANEL      | . 6 |
| 3.3 LEFT-SIDE PANEL       | . 7 |
| 3.4 BOTTOM-SIDE PANEL     | . 7 |
| 3.5 BACK-SIDE PANEL       | . 8 |
| 1. WEB GUI                | . 9 |
| 4.1 LOGIN                 | . 9 |
| 4.2 STATUS                | . 9 |
| 4.2.1 SYSTEM INFORMATION  | 10  |
| 4.2.2 ETHERNET            | 10  |
| 4.2.3 INFORMATION         | 10  |
| 4.3 NETWORK               | 11  |
| 4.4 NDI                   | 12  |
| 4.4.1 VIDEO-AUDIO         | 12  |
| 4.4.2 TRANSMISSION MODE   | 13  |
| 4.4.3 TALLY CONTROL       | 13  |
| 4.4.4 ENCODER AND DECODER | 14  |
| 4.5 PTZ                   | 14  |
| 4.5.1 PTZ PARAMETERS      | 15  |
| 4.5.2 PTZ CONTROL         | 15  |
| 4.6 SYSTEM                | 16  |
| 4.6.1 USER                | 16  |
| 4.6.2 SYSTEM LANGUAGE     | 17  |
| 4.6.3 SYSTEM UPGRADE      | 17  |
| 4.6.4 SYSTEM SETTINGS     | 17  |
| 5. DIAGRAM                | 18  |
| 5. FAQ                    | 18  |

# **1. INTRODUCTION**

The **iTrans NH1080** is FULL NDI1080P Encoder / decoder which is integrated with NDI SDK, compatible with all FULL NDI products. It can be used as a HDMI TO FULL NDI encoder or FULL NDI TO HDMI decoder (Selectable through Web GUI interface).

# 2. FEATURES & SPECS

## **2.1 FEATURES**

- Support FULL NDI, codec
- Encoder and Decoder all-in-one design.
- The encoder supports the HDMI loop out
- The HDMI input resolution is as 1080P/60, 1080P/59.94,1080P/50, 1080P/30, 1080P/29.97, 1080P/25, 1080P/24, 720P/60, 720P/50
- Support PoE power supply
- Support PTZ camera control
- Support TALLY light display
- Support audio embedding and de-embedding
- Can be configured via the WEB GUI
- Support Multicast

### 2.2 SPECS

| Model    | iTrans NH1080                        |
|----------|--------------------------------------|
| Name     | HDMI 1080P Full NDI Encoder/ Decoder |
| Encoder  | HDMI to NDI                          |
| Decoder  | NDI to HDMI                          |
| NDI Type | 1080p Full NDI                       |

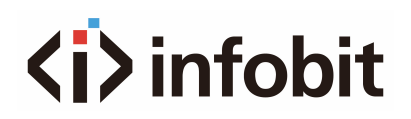

| HDMI IN resolution       | 1080P/60, 1080P/59.94,1080P/50, 1080P/30,<br>1080P/29.97, 1080P/25, 1080P/24, 720P/60, 720P/50 |
|--------------------------|------------------------------------------------------------------------------------------------|
| Tally Light              | Yes                                                                                            |
| PTZ Camera Control       | Yes                                                                                            |
| Power Supply             | DC 12V 1A or PoE                                                                               |
| Web GUI                  | Yes                                                                                            |
| Audio embed              | Yes                                                                                            |
| Audio de-embed           | Yes                                                                                            |
| HDMI Loopout             | Yes                                                                                            |
| Bandwidth                | 1G network switch                                                                              |
| Product Dimension        | 132x76x26mm                                                                                    |
| Package Dimension        | 174x118x76x87mm                                                                                |
| Net Weight               | 230g                                                                                           |
| Gross Weight             | 660g                                                                                           |
| Consumption              | Max. 4W                                                                                        |
| Operating<br>Temperature | 32 - 104°F / 0 - 40°C                                                                          |
| Storage Temperature      | -4 - 140°F / -20 - 60°C                                                                        |
| Relative Humidity        | 20 - 90% RH (no condensation)                                                                  |

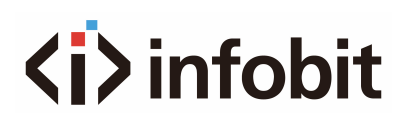

## **3. INTERFACES**

### **3.1 TOP PANEL**

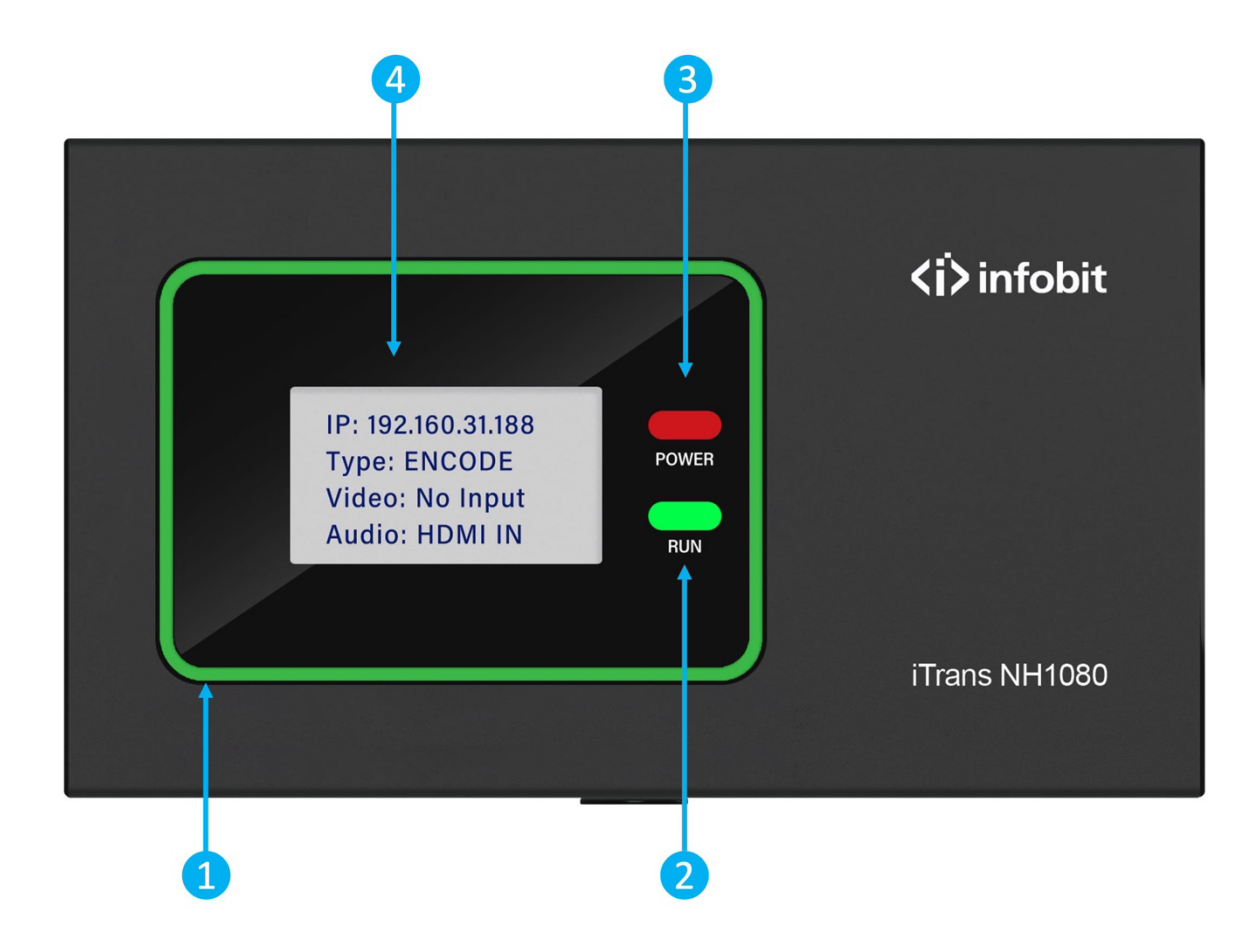

| 1 Tally Light |        | Green: Preview ON                    |  |
|---------------|--------|--------------------------------------|--|
|               |        | Red: Programming                     |  |
| 2             | RUN    | Flashing Green: Working normally     |  |
| 3             | POWER  | Lighting Red: Power supply is normal |  |
|               | Screen | IP: Showing device IP address        |  |
| 4             |        | Type: ENCODE or DECODE               |  |
|               |        | Video: Showing video resolution      |  |
|               |        | Audio: Line IN or HDMI IN            |  |

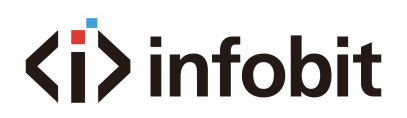

### **3.2 RIGHT-SIDE PANEL**

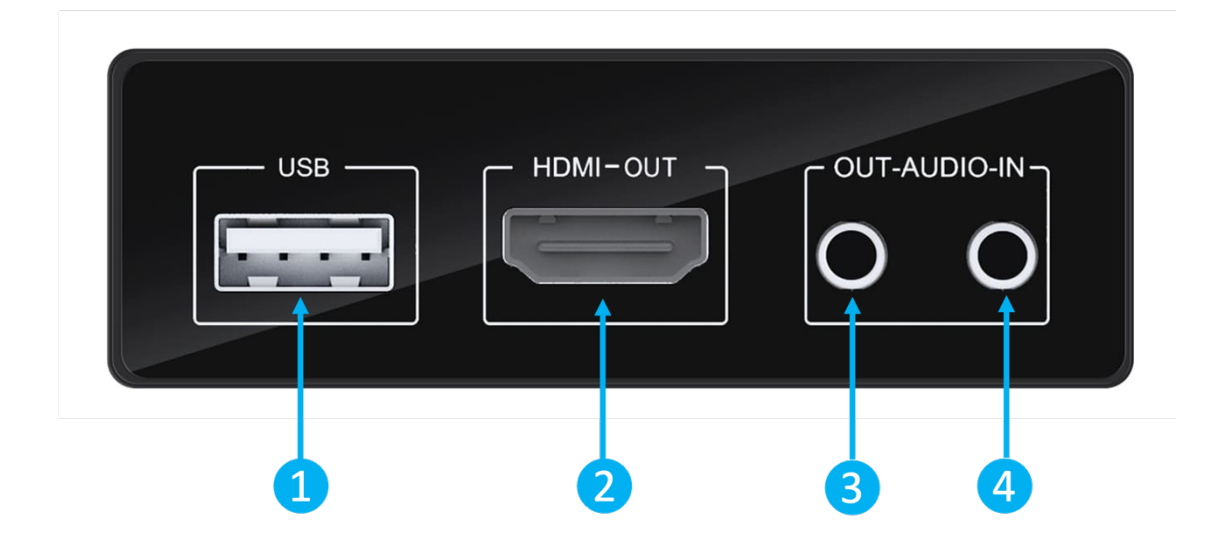

| 1 | USB A     | Connects USB to RS232 to control PTZ camera                   |  |
|---|-----------|---------------------------------------------------------------|--|
| 2 | HDMI-OUT  | Encoder mode: HDMI loop-out<br>Decoder mode: HDMI output      |  |
| 3 | OUT-AUDIO | Encoder mode: No function<br>Decoder mode: Audio output       |  |
| 4 | AUDIO-IN  | Encoder mode: Analog audio input<br>Decoder mode: No function |  |

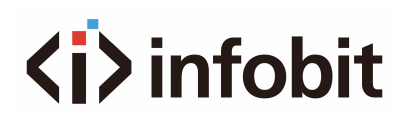

### **3.3 LEFT-SIDE PANEL**

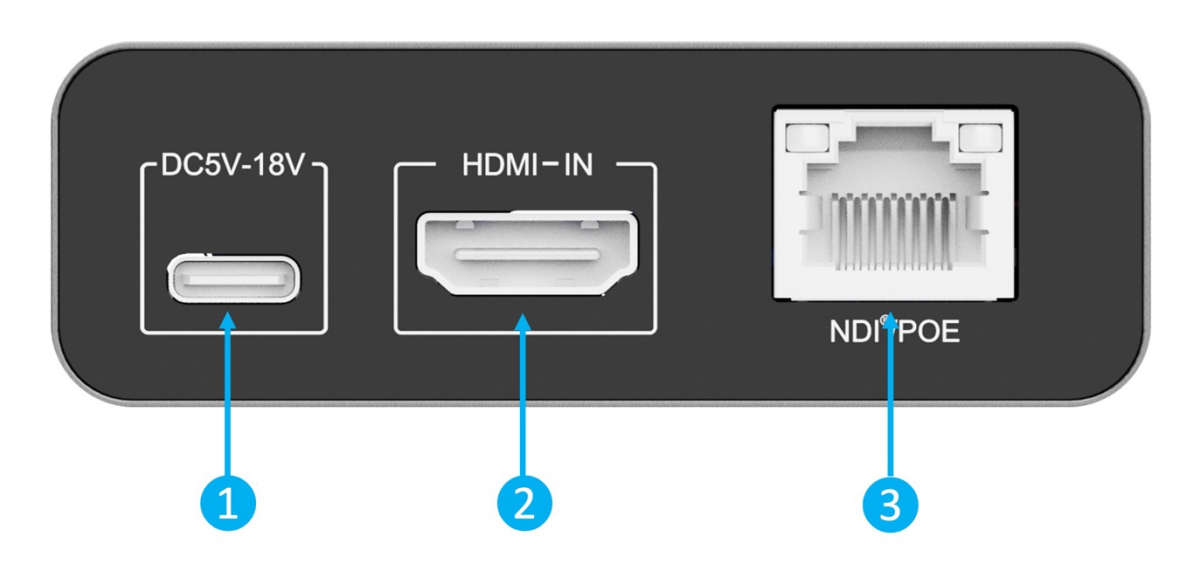

| 1 | DC5V-18V | USB Type C: power supply                                                                                     |  |
|---|----------|----------------------------------------------------------------------------------------------------|--|
| 2 | HDMI-IN  | Encoder mode: HDMI input<br>Decoder mode: No function                                                        |  |
| 3 | NDI/POE  | <b>Encoder mode:</b> NDI output, with PoE power supply <b>Decoder mode:</b> NDI input, with PoE power supply |  |

### **3.4 BOTTOM-SIDE PANEL**

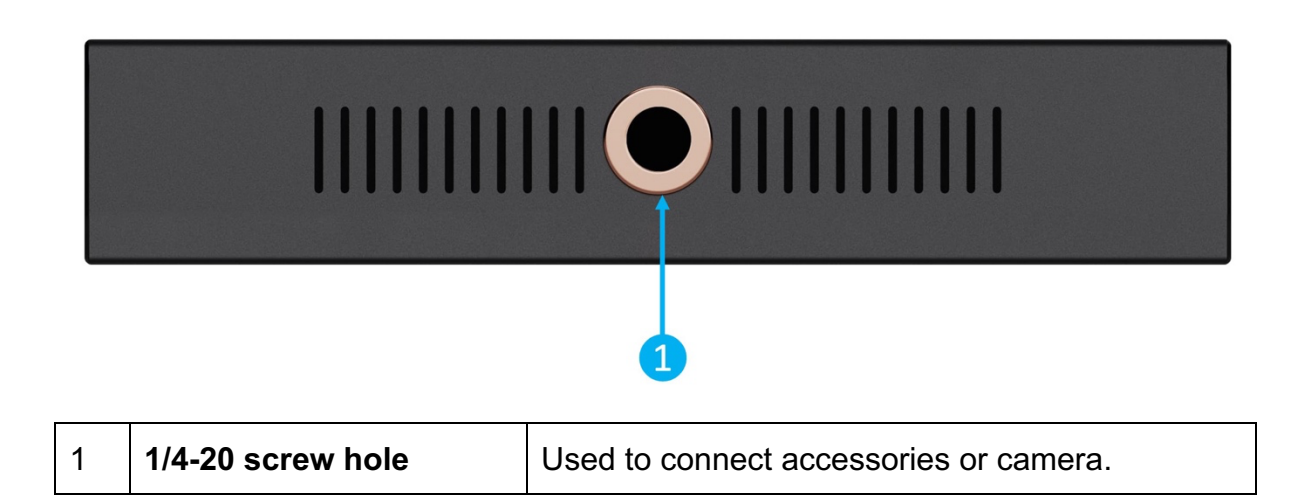

### **3.5 BACK-SIDE PANEL**

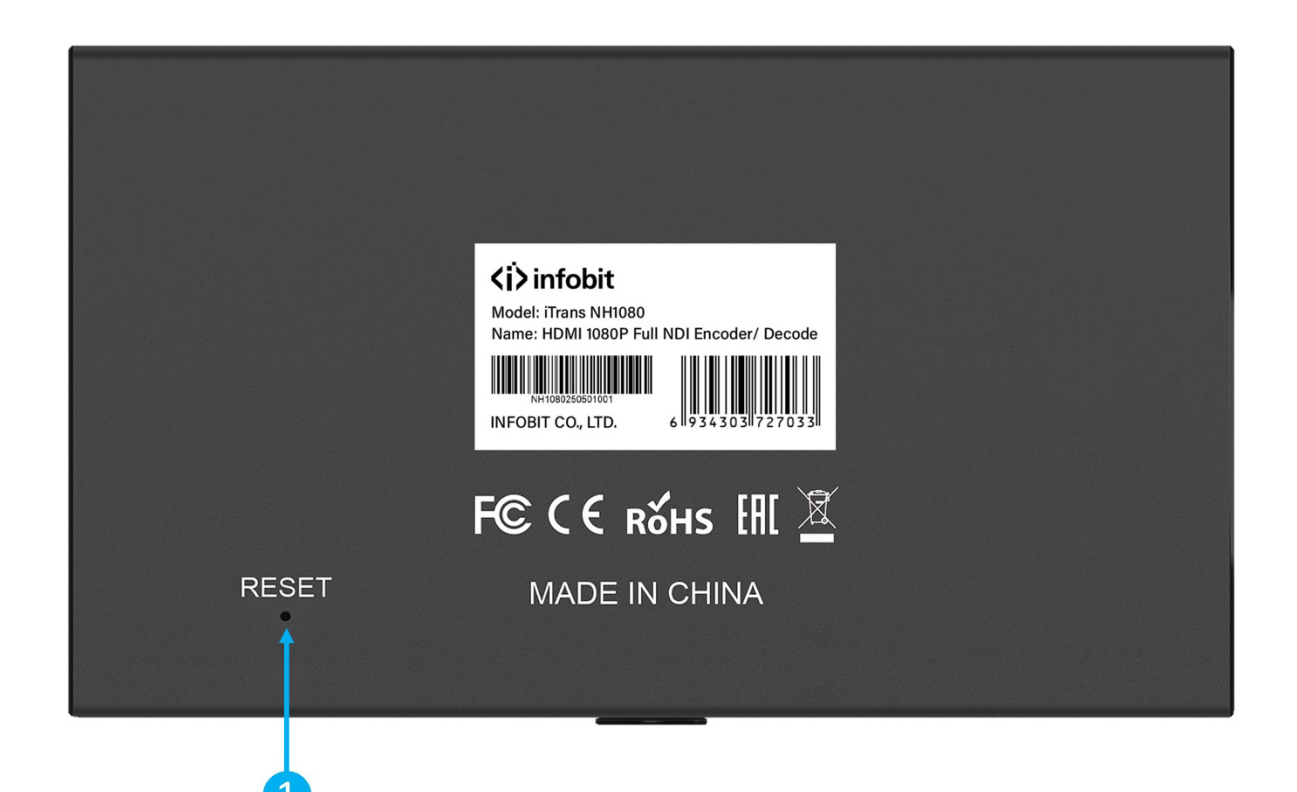

| 1 | RESET | How to reset if forget the username or password?<br>Press the <b>Reset Button</b> in the bottom side of the <b>iTrans</b><br><b>NH1080</b> for <b>8 seconds</b> and the device will reset to the factory<br>with default account and password: |
|---|-------|----------------------------------------------------------------------------------------------------|
|   |       | Default Username: <b>root</b><br>Default Password: <b>admin</b>                                                                                                    |

# 4. WEB GUI

## 4.1 LOGIN

| Sign in                                                              |
|----------------------------------------------------------------------|
| http://192.168.31.188<br>Your connection to this site is not private |
| Username                                                             |
| Password                                                             |
| Cancel Sign In                                                       |
|                                                                      |

Check the screen display on the top panel, for example if the **iTrans NH1080** IP address is **192.168.31.188**. Change the computer IP to **192.168.31.xxx** (Under the same subnet but not the same IP as the device), connect the device and computer directly through a network cable, or connect the device computer to a Gigabit switch.

Default Username: root

Default Password: admin

## 4.2 STATUS

| infobit            | Status Network                  | NDI® PTZ                             | System                       |                                 |
|--------------------|---------------------------------|--------------------------------------|------------------------------|---------------------------------|
|                    |                                 |                                      |                              |                                 |
| NDI Convert        | Hardware version                | V1.0                                 |                              |                                 |
| System Information | Firmware version<br>Web version | ENCODE-20250224<br>29254c9c-20240808 |                              |                                 |
|                    | (二):<br>CPU<br>4.02 %           | Memory<br>4.91 %                     | ]<br>Temperature<br>53.28 °C | ()<br>Start Time<br>00h:23m:06s |
| Ethernet           | Speed<br>1000 Mbps              | IP Address<br>192.168.31.188         | Send<br>0 Kbps               | Receive<br>0 Kbps               |
| nformation         | Video Source                    | Serial Port                          | Tally Status                 |                                 |

Here it is showing the status information including NDI Convert System Information, Ethernet Status and other Information.

### 4.2.1 SYSTEM INFORMATION

| NDI Convert<br>System Information | Hardware version<br>Firmware version<br>Web version | V1.0<br>ENCODE-20250224<br>29254c9c-20240808 |                         |                                |
|-----------------------------------|-----------------------------------------------------|----------------------------------------------|-------------------------|--------------------------------|
|                                   | 章<br>CPU<br>9.43 %                                  | ख्या<br>Memory<br>5.00 %                     | Temperature<br>55.12 °C | L<br>Start Time<br>00h:35m:11s |

Hardware version: Device hardware version number.

Firmware version: Device firmware version number.

WEB version: Web GUI version number.

**CPU:** CPU running ratio.

Memory: The memory running ratio

Temperature: The chipset temperature

Start time: The runing time of the device

#### 4.2.2 ETHERNET

| Ethernet | Speed     | IP Address     | Send   | Receive |
|----------|-----------|----------------|--------|---------|
|          | 1000 Mbps | 192.168.31.188 | 9 Kbps | 2 Kbps  |
|          |           |                |        |         |

**Speed:** The bandwidth of the connected network switch is 1,000M

IP address: The IP of iTrans NH1080

Send: Current size of sending data as encoder.

**Receive:** Current size of received data as decoder.

#### **4.2.3 INFORMATION**

| Information | Video Source | Serial Port | Tally Status |
|-------------|--------------|-------------|--------------|
|             | NDI_12       | NULL        | Close        |

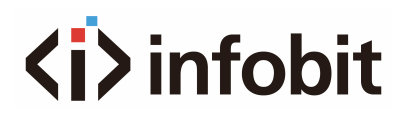

Video source: Name of the current device.

Serial port: USB port connection status when controlling PTZ camera.

Tally status: The status of the Tally light.

### 4.3 NETWORK

| <b>⟨i⟩</b> infobit         | Device Network   | K NDI® PTZ System |
|----------------------------|------------------|-------------------|
|                            |                  |                   |
| ETHERNET                   | DHCP:            |                   |
| Set the device IP address. | IP Address:      | 192.168.31.188    |
|                            | Subnet Mask:     | 255.255.255.0     |
|                            | Default Gateway: | 192.168.31.1      |
|                            | MAC Address:     | 00:0C:35:00:1F:7D |
|                            |                  | Set               |
|                            |                  |                   |

**DHCP:** To enable or disable DHCP mode.

IP address: Modify the iTrans NH1080 IP address.

Subnet mask: Modify iTrans NH1080 subnet mask.

Default gateway: Modify iTrans NH1080 gateway.

Mac Address: The Mac address of iTrans NH1080 is not changeable.

**Set:** Click to save all modifications.

## 4.4 NDI

| i>infobit           | Status Network   | NDI® PTZ System                 | ( <b>)</b> n |
|---------------------|------------------|---------------------------------|--------------|
|                     |                  |                                 |              |
| Video-Audio         | Source name:     | NDI_12                          |              |
|                     | Video quality:   | 80                              |              |
|                     | Audio input:     | Line In                         | ~            |
|                     |                  | Set                             |              |
|                     |                  |                                 |              |
| Transmission Mode   | Protocol:        | UDP                             | ~            |
|                     |                  | Set                             |              |
| Tally Control       | Switch status:   | Close                           | ~            |
|                     |                  | Set                             |              |
|                     |                  |                                 |              |
| Encoder and Decoder | Encoder/Decoder: | Encoder                         | ~            |
|                     | Video source:    | INFOBIT AV (NDI_12) (port:5961) | ~            |
|                     |                  |                                 |              |

Here includes the Video-Audio settings, Transmission Mode, Tally Control and Encoder/Decoder selection.

#### 4.4.1 VIDEO-AUDIO

| Video-Audio | Source name:   | NDI_12    |
|-------------|----------------|-----------|
|             | Video quality: | 80        |
|             | Audio input:   | ✓ Line In |
|             |                | HDMI      |

Source name: Modify iTrans NH1080 name

**Video quality:** Modify the NDI coding bandwidth from arrange **50 to 200**. The greater number means greater bandwidth, more delay, but more clearer picture

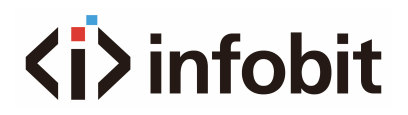

quality. The smaller number means less bandwidth, less delay, but more lower picture quality. It is recommended to use **100**.

Audio input: Under the encoder mode

Select the Line in as the analog audio input.

Select the **HDMI** as the HDMI embedded audio.

Set: Click to save all changes.

#### **4.4.2 TRANSMISSION MODE**

| Transmission Mode | Protocol:          | UDP<br>TCP<br>V Multicast |
|-------------------|--------------------|---------------------------|
|                   | Multicast address: | 231.73.0.0                |
|                   | Mask:              | 255.255.255.0             |
|                   | TTL:               | 10                        |
|                   |                    | Set                       |

#### Transmission mode:

**UDP:** Transmits NDI with **UDP** protocol, and the lost package data will not be resending.

TCP: Transmits NDI with TCP protocol, and the lost package data will be sent again.

Multicast: It supports multicast, modify the Multicast address, Mask and TTL.

Set: Click to save all changes.

#### **4.4.3 TALLY CONTROL**

| Tally Control | Switch status: | ✓ Close |  |  |  |
|---------------|----------------|---------|--|--|--|
|               |                | Program |  |  |  |
|               |                | Preview |  |  |  |
|               |                |         |  |  |  |

**Close:** Turn off the tally function

**Program:** monitoring mode, the tally light is in red.

**Preview:** Preview mode, the tally light is in green

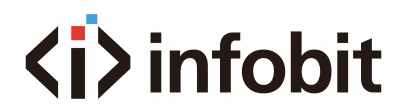

**Set:** Click to save all changes.

#### 4.4.4 ENCODER AND DECODER

| Encoder and Decoder | Encoder/Decoder: | ✓ Encoder                               |
|---------------------|------------------|-----------------------------------------|
|                     | Video source:    | Decoder INFOBIT AV (NDI_12) (port:5961) |
|                     |                  | Reference Set                           |

**Encoder/Decoder:** Select the **iTrans NH1080** as an encoder (HDMI to NDI) or decoder (NDI to HDMI).

Video source: When the **iTrans NH1080** is set as a decoder, select the input NDI device name. (*Note:* When the **iTrans NH1080** is set as an encoder, here is no funtion.)

Set: Click to save all changes.

#### 4.5 PTZ

|                | Status Network               | NDI®  | PTZ                   | System                          |                       | ( |
|----------------|------------------------------|-------|-----------------------|---------------------------------|-----------------------|---|
|                |                              |       |                       |                                 |                       |   |
| PTZ Parameters | Protocol:                    | VISCA |                       |                                 |                       | ~ |
|                | Baud rate:                   | 9600  |                       |                                 |                       | ~ |
|                | Device ID:                   | 1     |                       |                                 |                       |   |
|                | ]                            | Set   |                       |                                 |                       |   |
|                |                              |       |                       |                                 |                       |   |
| PTZ Control    | 「「」                          |       | Zoom+                 | Zoom Stop                       | Zoom-                 |   |
| PTZ Control    | <b>氏 全 J</b><br><b>一</b> 目 - | ▶     | Zoom+<br>Focus+       | Zoom Stop<br>Focus Stop         | Zoom-<br>Focus-       |   |
| PTZ Control    | 氏 合 J<br>を 目 =<br>ビ 手 3      |       | Zoom+<br>Focus+<br>AF | Zoom Stop<br>Focus Stop<br>Home | Zoom-<br>Focus-<br>MF |   |

Here includes PTZ parameters settings and PTZ control.

### 4.5.1 PTZ PARAMETERS

| PTZ Parameters | Protocol:  | VISCA | ~ |
|----------------|------------|-------|---|
|                | Baud rate: | 9600  | ~ |
|                | Device ID: | 1     |   |
|                |            | Set   |   |

Protocol: VISCA protocol

**Baud rate:** Select communication baud rate, it supports 2400, 4800, 9600, 19200 or 38400.

Device ID: ID of the PTZ camera

Set: Click to save all changes.

#### 4.5.2 PTZ CONTROL

| PTZ Control |   | <b>苏十</b> 月                                |   | Zoom+  | Zoom Stop  | Zoom-  |
|-------------|---|--------------------------------------------|---|--------|------------|--------|
|             | 1 | ← ■ →                                      | 2 | Focus+ | Focus Stop | Focus- |
|             |   | <b>K † 7</b>                               |   | AF     | Home       | MF     |
|             | 3 | HS(1-24 levels): 10<br>VS(1-20 levels): 10 |   |        |            |        |

**1: Pan Tile:** Control the direction of the camera.

2: Zoom: Control the camera zoom and focusing.

**3: Horizontal/ Vertical Speed:** Control the horizontal and the vertical motion speed of the camera.

## 4.6 SYSTEM

| > infobit       | Status Networ  | rk NDI® PTZ <mark>System</mark>                                                      | 2       |
|-----------------|----------------|--------------------------------------------------------------------------------------|---------|
|                 |                |                                                                                      |         |
| USER            | New User:      |                                                                                      |         |
|                 | Password1:     |                                                                                      |         |
|                 | Password2:     |                                                                                      |         |
|                 |                | Set                                                                                  |         |
|                 |                |                                                                                      |         |
| System Language | Language:      | English                                                                              | ~       |
|                 |                | Set                                                                                  |         |
| System Upgrade  | Firmware Name: | Chonse File No file chosen                                                           | _       |
|                 |                | (Please select the corresponding firmware file first and then click the "System Upgr | rade"   |
|                 |                | button.)                                                                             |         |
|                 |                | (Attention: Do not upload by multiple people at the same time. During the upgrade    |         |
|                 |                | process (3 minutes), do not power off midway. The system will automatically restart  | t after |
|                 |                | the upgrade.)                                                                        |         |
|                 |                | Upgrade                                                                              |         |
| System Settings |                | Pastart Reset                                                                        |         |

Here includes settings of user, language, restart or reset.

#### 4.6.1 USER

| USER | New User:  |     |
|------|------------|-----|
|      | Password1: |     |
|      | Password2: |     |
|      |            | Set |

**USER:** Set the new username and password.

#### 4.6.2 SYSTEM LANGUAGE

| System Language | Language: | English | ~ |  |
|-----------------|-----------|---------|---|--|
|                 |           | Set     |   |  |

System Language: To switch language for the Web GUI.

#### **4.6.3 SYSTEM UPGRADE**

| System Upgrade | Firmware Name: | Choose File No file chosen                                                                |
|----------------|----------------|-------------------------------------------------------------------------------------------|
|                |                | (Please select the corresponding firmware file first and then click the "System Upgrade"  |
|                |                | button.)                                                                                  |
|                |                | (Attention: Do not upload by multiple people at the same time. During the upgrade         |
|                |                | process (3 minutes), do not power off midway. The system will automatically restart after |
|                |                | the upgrade.)                                                                             |
|                |                | Upgrade                                                                                   |

**Select file:** Select the upgraded file from your PC.

**Upgrade:** After selecting the file, click the button. After the upgrade, the system will automatically restart, DO NOT power off during upgrading.

#### **4.6.4 SYSTEM SETTINGS**

| System Settings | Restart | Reset |  |
|-----------------|---------|-------|--|
|                 |         |       |  |

System Settings: To Restart or Reset the iTrans NH1080.

# 5. DIAGRAM

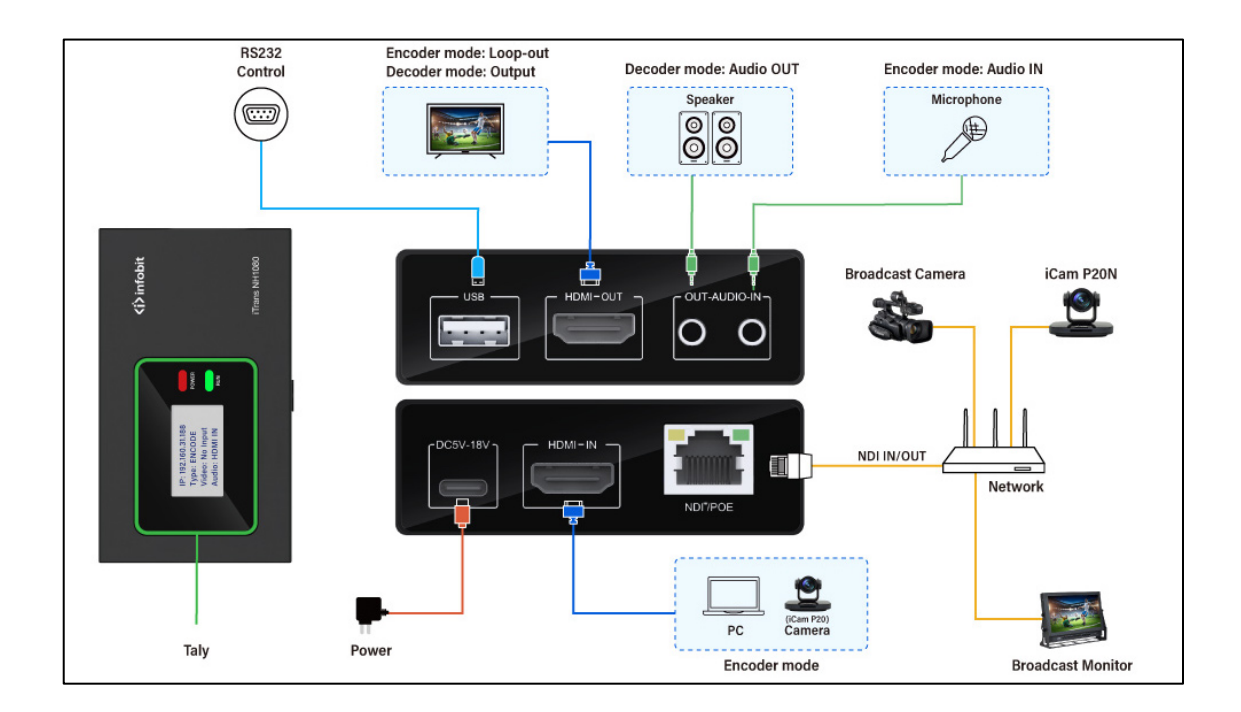

# 6. FAQ

#### 1. How to power the iTrans NH1080?

Use Gigabit PoE power supply or use the **iTrans NH1080** power supply.

#### 2. Can not connect the iTrans NH1080 Web GUI?

To Log in the UI interface, your PC must be in the same local area network with the **iTrans NH1080**. Modify your PC IP address to **192.168.31.X** (Not the same IP address as the device). You can change the iTrans NH1080 IP address in the Web GUI after login.

#### 3. Can I use less than 1G network switch?

No, you must use **1G** network switch, otherwise there will be video and sound delay.

#### 4. How to reset if forget the username or password?

www.infobitav.com

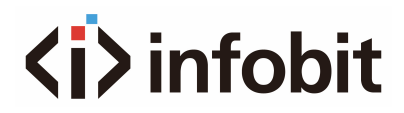

Press the **Reset Button** in the bottom side of the **iTrans NH1080** for **8 seconds** and the device will reset to the factory with default account and password:

Default Username: root

Default Password: admin